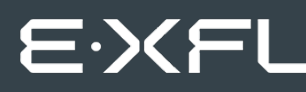

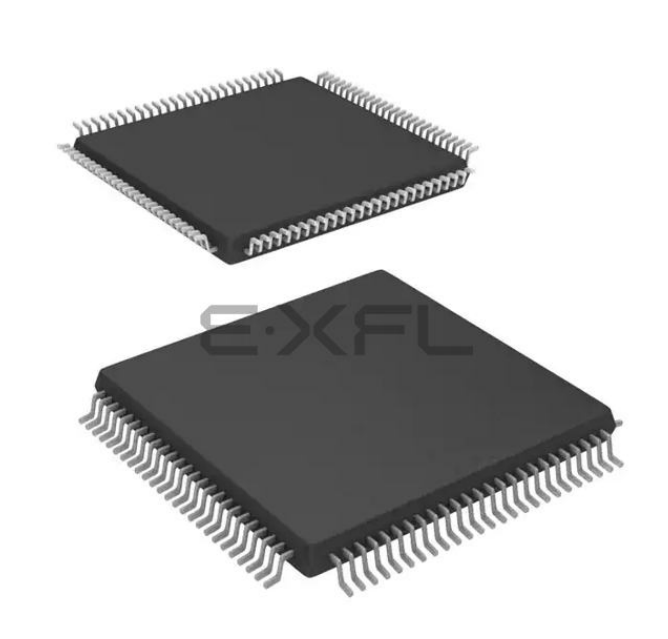

Welcome to E-XFL.COM

#### Understanding <u>Embedded - FPGAs (Field</u> <u>Programmable Gate Array)</u>

Embedded - FPGAs, or Field Programmable Gate Arrays, are advanced integrated circuits that offer unparalleled flexibility and performance for digital systems. Unlike traditional fixed-function logic devices, FPGAs can be programmed and reprogrammed to execute a wide array of logical operations, enabling customized functionality tailored to specific applications. This reprogrammability allows developers to iterate designs quickly and implement complex functions without the need for custom hardware.

#### **Applications of Embedded - FPGAs**

The versatility of Embedded - FPGAs makes them indispensable in numerous fields. In telecommunications.

#### Details

| Product Status                 | Obsolete                                                                    |
|--------------------------------|-----------------------------------------------------------------------------|
| Number of LABs/CLBs            | -                                                                           |
| Number of Logic Elements/Cells | -                                                                           |
| Total RAM Bits                 | 36864                                                                       |
| Number of I/O                  | 68                                                                          |
| Number of Gates                | 250000                                                                      |
| Voltage - Supply               | 1.425V ~ 1.575V                                                             |
| Mounting Type                  | Surface Mount                                                               |
| Operating Temperature          | -40°C ~ 100°C (TJ)                                                          |
| Package / Case                 | 100-TQFP                                                                    |
| Supplier Device Package        | 100-VQFP (14x14)                                                            |
| Purchase URL                   | https://www.e-xfl.com/product-detail/microchip-technology/a3pn250-z2vqg100i |
|                                |                                                                             |

Email: info@E-XFL.COM

Address: Room A, 16/F, Full Win Commercial Centre, 573 Nathan Road, Mongkok, Hong Kong

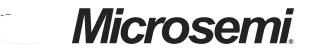

Low Power Modes in ProASIC3/E and ProASIC3 nano FPGAs

#### Table 2-2 • Using ULSICC Macro\*

| VHDL                                         |                         | Verilog                          |
|----------------------------------------------|-------------------------|----------------------------------|
| COMPONENT ULSICC                             |                         | <pre>module ULSICC(LSICC);</pre> |
| port (                                       |                         | input LSICC;                     |
| LSICC : in                                   | <pre>STD_ULOGIC);</pre> | endmodule                        |
| END COMPONENT;                               |                         |                                  |
|                                              |                         | Example:                         |
| Example:                                     |                         | ULSICC U1(.LSICC(myInputSignal)) |
| COMPONENT ULSICC                             |                         | /* synthesis syn_noprune=1 */;   |
| port (                                       |                         |                                  |
| LSICC : in                                   | <pre>STD_ULOGIC);</pre> |                                  |
| END COMPONENT;                               |                         |                                  |
|                                              |                         |                                  |
| attribute syn_noprune : boolean;             |                         |                                  |
| attribute syn_noprune of ul : label is true; |                         |                                  |
| ul: ULSICC port map(myInputSigna             | al);                    |                                  |

Note: \*Supported in Libero<sup>®</sup> software v7.2 and newer versions.

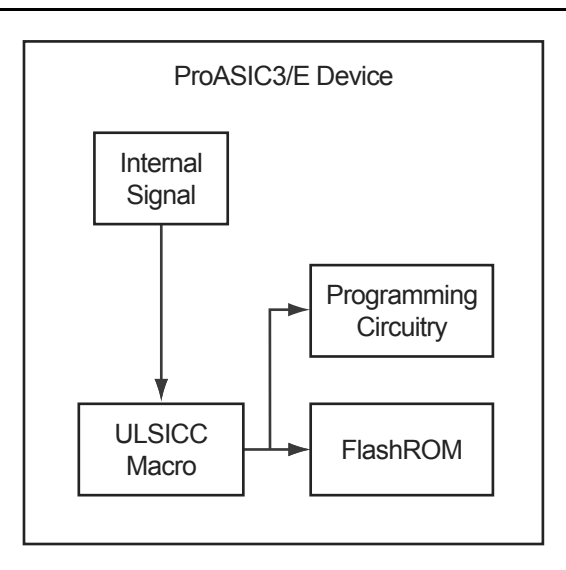

Figure 2-2 • User Low Static (Idle) Mode Application—Internal Control Signal

## Microsemi

Global Resources in Low Power Flash Devices

Figure 3-5 shows more detailed global input connections. It shows the global input pins connection to the northwest quadrant global networks. Each global buffer, as well as the PLL reference clock, can be driven from one of the following:

- 3 dedicated single-ended I/Os using a hardwired connection
- 2 dedicated differential I/Os using a hardwired connection (not supported for IGLOO nano or ProASIC3 nano devices)
- The FPGA core

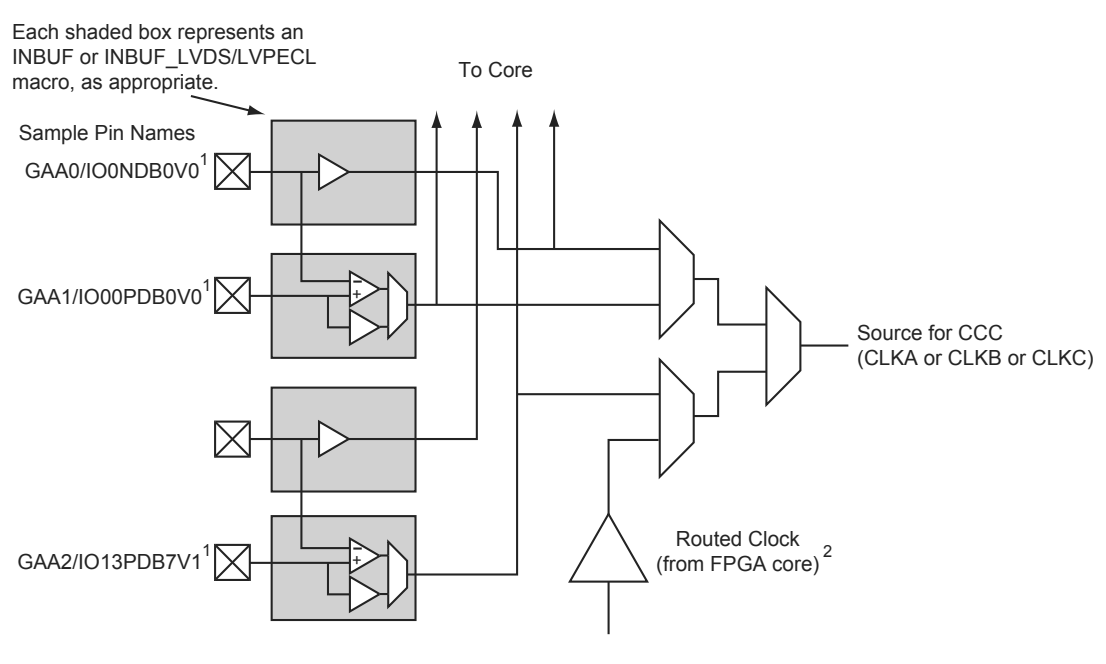

GAA[0:2]: GA represents global in the northwest corner of the device. A[0:2]: designates specific A clock source.

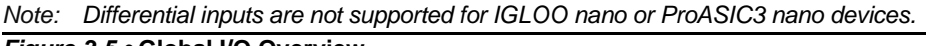

Figure 3-5 • Global I/O Overview

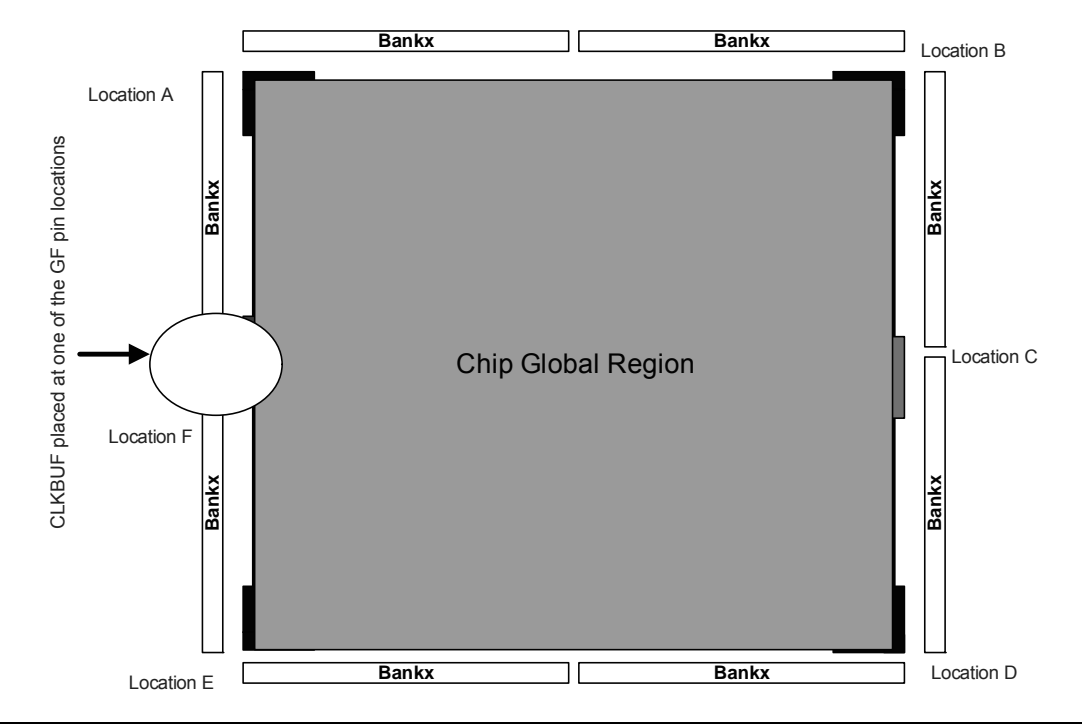

Figure 3-12 • Chip Global Region

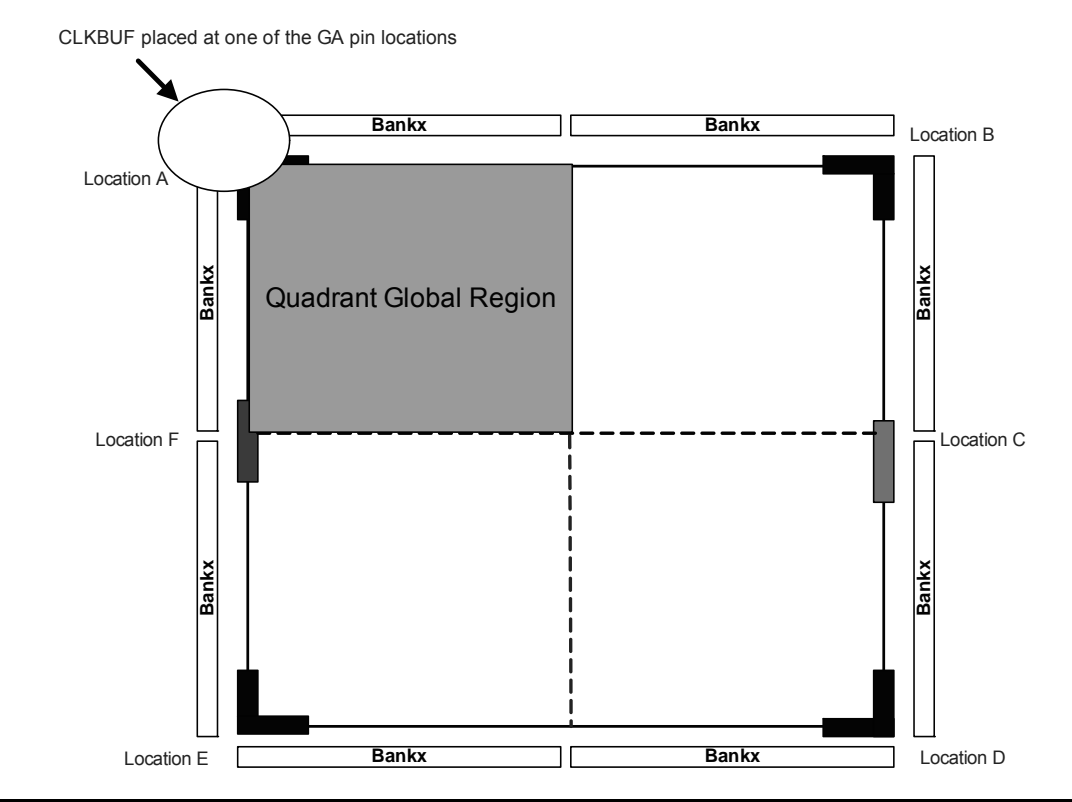

Figure 3-13 • Quadrant Global Region

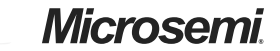

Clock Conditioning Circuits in Low Power Flash Devices and Mixed Signal FPGAs

## CLKDLY Macro Usage

When a CLKDLY macro is used in a CCC location, the programmable delay element is used to allow the clock delays to go to the global network. In addition, the user can bypass the PLL in a CCC location integrated with a PLL, but use the programmable delay that is associated with the global network by instantiating the CLKDLY macro. The same is true when using programmable delay elements in a CCC location with no PLLs (the user needs to instantiate the CLKDLY macro). There is no difference between the programmable delay elements used for the PLL and the CLKDLY macro. The CCC will be configured to use the programmable delay elements in accordance with the macro instantiated by the user.

As an example, if the PLL is not used in a particular CCC location, the designer is free to specify up to three CLKDLY macros in the CCC, each of which can have its own input frequency and delay adjustment options. If the PLL core is used, assuming output to only one global clock network, the other two global clock networks are free to be used by either connecting directly from the global inputs or connecting from one or two CLKDLY macros for programmable delay.

The programmable delay elements are shown in the block diagram of the PLL block shown in Figure 4-6 on page 71. Note that any CCC locations with no PLL present contain only the programmable delay blocks going to the global networks (labeled "Programmable Delay Type 2"). Refer to the "Clock Delay Adjustment" section on page 86 for a description of the programmable delay types used for the PLL. Also refer to Table 4-14 on page 94 for Programmable Delay Type 1 step delay values, and Table 4-15 on page 94 for Programmable Delay Type 2 step delay values. CCC locations with a PLL present can be configured to utilize only the programmable delay blocks (Programmable Delay Type 2) going to the global networks A, B, and C.

Global network A can be configured to use only the programmable delay element (bypassing the PLL) if the PLL is not used in the design. Figure 4-6 on page 71 shows a block diagram of the PLL, where the programmable delay elements are used for the global networks (Programmable Delay Type 2).

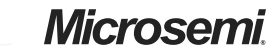

Clock Conditioning Circuits in Low Power Flash Devices and Mixed Signal FPGAs

### Core Logic Clock Source

*Core logic* refers to internal routed nets. Internal routed signals access the CCC via the FPGA Core Fabric. Similar to the External I/O option, whenever the clock source comes internally from the core itself, the routed signal is instantiated with a PLLINT macro before connecting to the CCC clock input (see Figure 4-12 for an example illustration of the connections, shown in red).

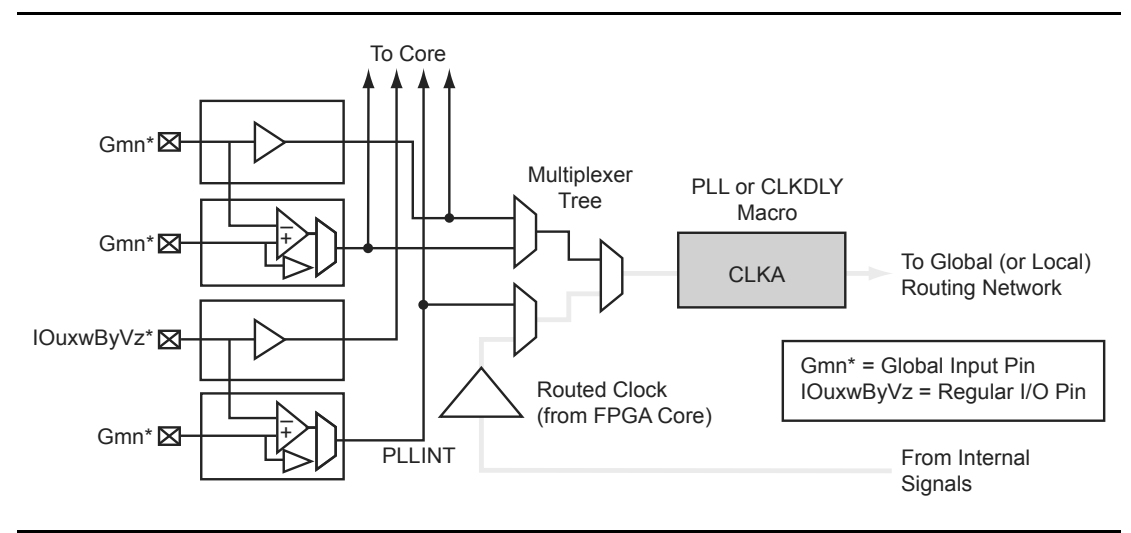

#### Figure 4-12 • Illustration of Core Logic Usage

For Fusion devices, the input reference clock can also be from the embedded RC oscillator and crystal oscillator. In this case, the CCC configuration is the same as the hardwired I/O clock source, and users are required to instantiate the RC oscillator or crystal oscillator macro and connect its output to the input reference clock of the CCC block.

#### Figure 4-34 • Cascade PLL Configuration

Using internal feedback, we know from EQ 4-1 on page 86 that the maximum achievable output frequency from the primary output is

 $f_{GLA} = f_{CLKA} \times m / (n \times u) = 2 MHz \times 128 / (1 \times 1) = 256 MHz$ 

EQ 4-5

Figure 4-35 shows the settings of the initial PLL. When configuring the initial PLL, specify the input to be either Hardwired I/O–Driven or External I/O–Driven. This generates a netlist with the initial PLL routed from an I/O. Do not specify the input to be Core Logic–Driven, as this prohibits the connection from the I/O pin to the input of the PLL.

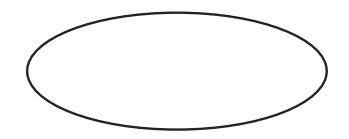

#### Figure 4-35 • First-Stage PLL Showing Input of 2 MHz and Output of 256 MHz

A second PLL can be connected serially to achieve the required frequency. EQ 4-1 on page 86 to EQ 4-3 on page 86 are extended as follows:

 $f_{GLA2} = f_{GLA} \times m_2 / (n_2 \times u_2) = f_{CLKA1} \times m_1 \times m_2 / (n_1 \times u_1 \times n_2 \times u_2) - Primary PLL Output Clock$ 

EQ 4-6

$$f_{GLB2} = f_{YB2} = f_{CLKA1} \times m_1 \times m_2 / (n_1 \times n_2 \times v_1 \times v_2) - \text{Secondary 1 PLL Output Clock(s)}$$

EQ 4-7

$$f_{GLC2} = f_{YC2} = f_{CLKA1} \times m_1 \times m_2 / (n_1 \times n_2 \times w_1 \times w_2) - \text{Secondary 2 PLL Output Clock(s)}$$

EQ 4-8

In the example, the final output frequency ( $f_{output}$ ) from the primary output of the second PLL will be as follows (EQ 4-9):

$$f_{output} = f_{GLA2} = f_{GLA} \times m_2 / (n_2 \times u_2) = 256 \text{ MHz} \times 70 / (64 \times 1) = 280 \text{ MHz}$$

EQ 4-9

Figure 4-36 on page 111 shows the settings of the second PLL. When configuring the second PLL (or any subsequent-stage PLLs), specify the input to be Core Logic–Driven. This generates a netlist with the second PLL routed internally from the core. Do not specify the input to be Hardwired I/O–Driven or External I/O–Driven, as these options prohibit the connection from the output of the first PLL to the input of the second PLL.

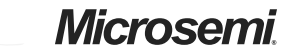

FlashROM in Microsemi's Low Power Flash Devices

Figure 5-12 shows the programming file generator, which enables different STAPL file generation methods. When you select **Program FlashROM** and choose the UFC file, the FlashROM Settings window appears, as shown in Figure 5-13. In this window, you can select the FlashROM page you want to program and the data value for the configured regions. This enables you to use a different page for different programming files.

*Figure 5-12* • Programming File Generator

### Figure 5-13 • Setting FlashROM during Programming File Generation

The programming hardware and software can load the FlashROM with the appropriate STAPL file. Programming software handles the single STAPL file that contains multiple FlashROM contents for multiple devices, and programs the FlashROM in sequential order (e.g., for device serialization). This feature is supported in the programming software. After programming with the STAPL file, you can run DEVICE\_INFO to check the FlashROM content.

recommended, since it reduces the complexity of the user interface block and the board-level JTAG driver.

Moreover, using an internal counter for address generation speeds up the initialization procedure, since the user only needs to import the data through the JTAG port.

The designer may use different methods to select among the multiple RAM blocks. Using counters along with demultiplexers is one approach to set the write enable signals. Basically, the number of RAM blocks needing initialization determines the most efficient approach. For example, if all the blocks are initialized with the same data, one enable signal is enough to activate the write procedure for all of them at the same time. Another alternative is to use different opcodes to initialize each memory block. For a small number of RAM blocks, using counters is an optimal choice. For example, a ring counter can be used to select from multiple RAM blocks. The clock driver of this counter needs to be controlled by the address generation process.

Once the addressing of one block is finished, a clock pulse is sent to the (ring) counter to select the next memory block.

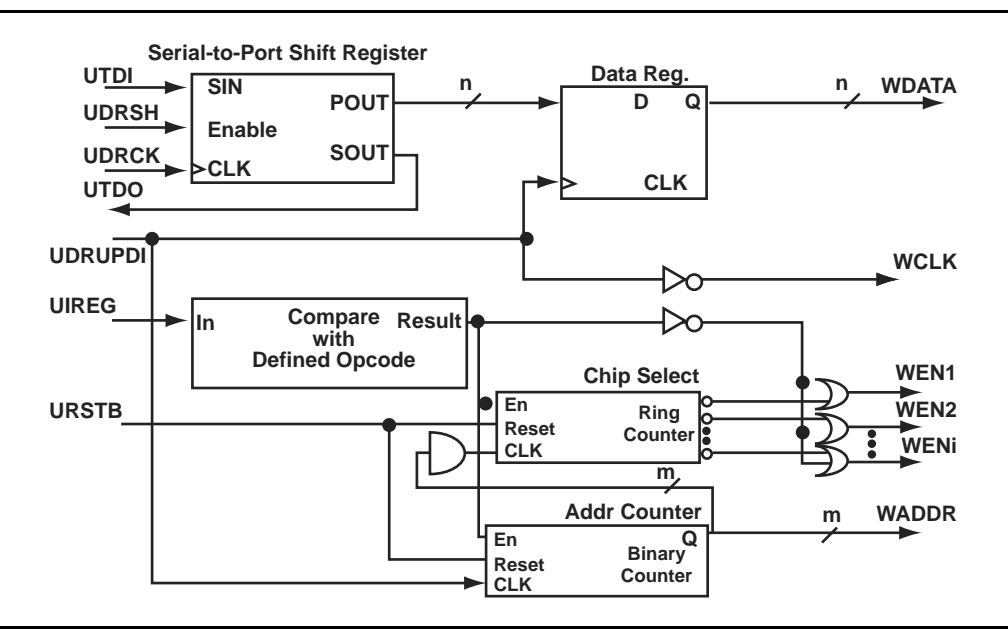

Figure 6-9 illustrates a simple block diagram of an interface block between UJTAG and RAM blocks.

#### Figure 6-9 • Block Diagram of a Sample User Interface

In the circuit shown in Figure 6-9, the shift register is enabled by the UDRSH output of the UJTAG macro. The counters and chip select outputs are controlled by the value of the TAP Instruction Register. The comparison block compares the UIREG value with the "start initialization" opcode value (defined by the user). If the result is true, the counters start to generate addresses and activate the WEN inputs of appropriate RAM blocks.

The UDRUPD output of the UJTAG macro, also shown in Figure 6-9, is used for generating the write clock (WCLK) and synchronizing the data register and address counter with WCLK. UDRUPD is HIGH when the TAP Controller is in the Data Register Update state, which is an indication of completing the loading of one data word. Once the TAP Controller goes into the Data Register Update state, the UDRUPD output of the UJTAG macro goes HIGH. Therefore, the pipeline register and the address counter place the proper data and address on the outputs of the interface block. Meanwhile, WCLK is defined as the inverted UDRUPD. This will provide enough time (equal to the UDRUPD HIGH time) for the data and address to be placed at the proper ports of the RAM block before the rising edge of WCLK. The inverter is not required if the RAM blocks are clocked at the falling edge of the write clock. An example of this is described in the "Example of RAM Initialization" section on page 150.

### **Pipeline Register**

module D\_pipeline (Data, Clock, Q);

input [3:0] Data; input Clock; output [3:0] Q;

reg [3:0] Q;

always @ (posedge Clock) Q <= Data;

endmodule

### 4x4 RAM Block (created by SmartGen Core Generator)

module mem\_block(DI,DO,WADDR,RADDR,WRB,RDB,WCLOCK,RCLOCK);

input [3:0] DI; output [3:0] DO; input [1:0] WADDR, RADDR; input WRB, RDB, WCLOCK, RCLOCK;

wire WEBP, WEAP, VCC, GND;

```
VCC VCC_1_net(.Y(VCC));
GND GND_1_net(.Y(GND));
INV WEBUBBLEB(.A(WRB), .Y(WEBP));
RAM4K9 RAMBLOCK0(.ADDRA11(GND), .ADDRA10(GND), .ADDRA9(GND), .ADDRA8(GND),
  .ADDRA7(GND), .ADDRA6(GND), .ADDRA5(GND), .ADDRA4(GND), .ADDRA3(GND), .ADDRA2(GND),
  .ADDRA1(RADDR[1]), .ADDRA0(RADDR[0]), .ADDRB11(GND), .ADDRB10(GND), .ADDRB9(GND),
  .ADDRB8(GND), .ADDRB7(GND), .ADDRB6(GND), .ADDRB5(GND), .ADDRB4(GND), .ADDRB3(GND),
  .ADDRB2(GND), .ADDRB1(WADDR[1]), .ADDRB0(WADDR[0]), .DINA8(GND), .DINA7(GND),
  .DINA6(GND), .DINA5(GND), .DINA4(GND), .DINA3(GND), .DINA2(GND), .DINA1(GND),
  .DINA0(GND), .DINB8(GND), .DINB7(GND), .DINB6(GND), .DINB5(GND), .DINB4(GND),
  .DINB3(DI[3]), .DINB2(DI[2]), .DINB1(DI[1]), .DINB0(DI[0]), .WIDTHA0(GND),
  .WIDTHA1(VCC), .WIDTHB0(GND), .WIDTHB1(VCC), .PIPEA(GND), .PIPEB(GND),
  .WMODEA(GND), .WMODEB(GND), .BLKA(WEAP), .BLKB(WEBP), .WENA(VCC), .WENB(GND),
  .CLKA(RCLOCK), .CLKB(WCLOCK), .RESET(VCC), .DOUTA8(), .DOUTA7(), .DOUTA6(),
  .DOUTA5(), .DOUTA4(), .DOUTA3(DO[3]), .DOUTA2(DO[2]), .DOUTA1(DO[1]),
  .DOUTA0(DO[0]), .DOUTB8(), .DOUTB7(), .DOUTB6(), .DOUTB5(), .DOUTB4(), .DOUTB3(),
  .DOUTB2(), .DOUTB1(), .DOUTB0());
INV WEBUBBLEA(.A(RDB), .Y(WEAP));
```

endmodule

# Conclusion

Fusion, IGLOO, and ProASIC3 devices provide users with extremely flexible SRAM blocks for most design needs, with the ability to choose between an easy-to-use dual-port memory or a wide-word two-port memory. Used with the built-in FIFO controllers, these memory blocks also serve as highly efficient FIFOs that do not consume user gates when implemented. The SmartGen core generator provides a fast and easy way to configure these memory elements for use in designs.

# **List of Changes**

The following table lists critical changes that were made in each revision of the chapter.

| Date                    | Changes                                                                                                    | Page |
|-------------------------|----------------------------------------------------------------------------------------------------|------|
| August 2012             | The note connected with Figure 6-3 • Supported Basic RAM Macros, regarding RAM4K9, was revised to explain that it applies only to part numbers of certain revisions and earlier (SAR 29574).                                                                                                    | 136  |
| July 2010               | This chapter is no longer published separately with its own part number and version but is now part of several FPGA fabric user's guides.                                                                                                    | N/A  |
| v1.5<br>(December 2008) | IGLOO nano and ProASIC3 nano devices were added to Table 6-1 • Flash-Based FPGAs.                                                                                                    | 134  |
|                         | IGLOO nano and ProASIC3 nano devices were added to Figure 6-8 • Interfacing TAP Ports and SRAM Blocks.                                                                                                    | 148  |
| v1.4<br>(October 2008)  | The "SRAM/FIFO Support in Flash-Based Devices" section was revised to include new families and make the information more concise.                                                                                                    | 134  |
|                         | The "SRAM and FIFO Architecture" section was modified to remove "IGLOO and ProASIC3E" from the description of what the memory block includes, as this statement applies to all memory blocks.                                                                                                    | 135  |
|                         | Wording in the "Clocking" section was revised to change "IGLOO and ProASIC3 devices support inversion" to "Low power flash devices support inversion." The reference to IGLOO and ProASIC3 development tools in the last paragraph of the section was changed to refer to development tools in general. | 141  |
|                         | The "ESTOP and FSTOP Usage" section was updated to refer to FIFO counters in devices in general rather than only IGLOO and ProASIC3E devices.                                                                                                    | 144  |
| v1.3<br>(August 2008)   | The note was removed from Figure 6-7 • RAM Block with Embedded FIFO Controller and placed in the WCLK and RCLK description.                                                                                                    | 142  |
|                         | The "WCLK and RCLK" description was revised.                                                                                                    | 143  |
| v1.2<br>(June 2008)     | The following changes were made to the family descriptions in Table 6-1 • Flash-<br>Based FPGAs:                                                                                                    | 134  |
|                         | ProASIC3L was updated to include 1.5 V.                                                                                                    |      |
|                         | The number of PLLs for ProASIC3E was changed from five to six.                                                                                                    |      |
| v1.1<br>(March 2008)    | The "Introduction" section was updated to include the IGLOO PLUS family.                                                                                                    | 131  |
|                         | The "Device Architecture" section was updated to state that 15 k gate devices do not support SRAM and FIFO.                                                                                                    | 131  |
|                         | The first note in Figure 6-1 • IGLOO and ProASIC3 Device Architecture Overview was updated to include mention of 15 k gate devices, and IGLOO PLUS was added to the second note.                                                                                                    | 133  |

#### Table 7-10 • Hot-Swap Level 3

| Description                            | Hot-swap while bus idle                                                                                                    |  |
|----------------------------------------|----------------------------------------------------------------------------------------------------|--|
| Power Applied to Device                | Yes                                                                                                    |  |
| Bus State                              | Held idle (no ongoing I/O processes during insertion/removal)                                                                                                    |  |
| Card Ground Connection                 | Reset must be maintained for 1 ms before, during, and after insertion/removal.                                                                                                    |  |
| Device Circuitry Connected to Bus Pins | Must remain glitch-free during power-up or power-<br>down                                                                                                    |  |
| Example Application                    | Board bus shared with card bus is "frozen," and<br>there is no toggling activity on the bus. It is critica<br>that the logic states set on the bus signal not bu<br>disturbed during card insertion/removal. |  |
| Compliance of nano Devices             | Compliant                                                                                                    |  |

#### Table 7-11 • Hot-Swap Level 4

| Description                            | Hot-swap on an active bus                                                                                                    |
|----------------------------------------|----------------------------------------------------------------------------------------------------|
| Power Applied to Device                | Yes                                                                                                    |
| Bus State                              | Bus may have active I/O processes ongoing, but device being inserted or removed must be idle.                                                             |
| Card Ground Connection                 | Reset must be maintained for 1 ms before, during, and after insertion/removal.                                                                            |
| Device Circuitry Connected to Bus Pins | Must remain glitch-free during power-up or power-<br>down                                                                                                 |
| Example Application                    | There is activity on the system bus, and it is critical<br>that the logic states set on the bus signal not be<br>disturbed during card insertion/removal. |
| Compliance of nano Devices             | Compliant                                                                                                    |

For Level 3 and Level 4 compliance with the nano devices, cards with two levels of staging should have the following sequence:

- Grounds
- Powers, I/Os, and other pins

## *Microsemi*.

I/O Software Control in Low Power Flash Devices

### Instantiating in HDL code

All the supported I/O macros can be instantiated in the top-level HDL code (refer to the *IGLOO*, *ProASIC3*, *SmartFusion*, *and Fusion Macro Library Guide* for a detailed list of all I/O macros). The following is an example:

```
library ieee;
use ieee.std_logic_1164.all;
library proasic3e;
entity TOP is
 port(IN2, IN1 : in std_logic; OUT1 : out std_logic);
end TOP;
architecture DEF_ARCH of TOP is
  component INBUF_LVCMOS5U
    port(PAD : in std_logic := 'U'; Y : out std_logic);
  end component;
  component INBUF_LVCMOS5
   port(PAD : in std_logic := 'U'; Y : out std_logic);
  end component;
  component OUTBUF_SSTL3_II
    port(D : in std_logic := 'U'; PAD : out std_logic);
  end component;
  Other component ....
signal x, y, z.....other signals : std_logic;
begin
  I1 : INBUF_LVCMOS5U
   port map(PAD => IN1, Y =>x);
  12 : INBUF LVCMOS5
   port map(PAD => IN2, Y => y);
  I3 : OUTBUF_SSTL3_II
    port map(D => z, PAD => OUT1);
```

other port mapping ...

end DEF\_ARCH;

## Synthesizing the Design

Libero SoC integrates with the Synplify<sup>®</sup> synthesis tool. Other synthesis tools can also be used with Libero SoC. Refer to the *Libero SoC User's Guide* or Libero online help for details on how to set up the Libero tool profile with synthesis tools from other vendors.

During synthesis, the following rules apply:

- Generic macros:
  - Users can instantiate generic INBUF, OUTBUF, TRIBUF, and BIBUF macros.
  - Synthesis will automatically infer generic I/O macros.
  - The default I/O technology for these macros is LVTTL.
  - Users will need to use the I/O Attribute Editor in Designer to change the default I/O standard if needed (see Figure 8-6 on page 193).
- Technology-specific I/O macros:
  - Technology-specific I/O macros, such as INBUF\_LVCMO25 and OUTBUF\_GTL25, can be instantiated in the design. Synthesis will infer these I/O macros in the netlist.

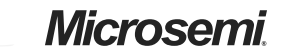

I/O Software Control in Low Power Flash Devices

### I/O Function

Figure 8-8 shows an example of the I/O Function table included in the I/O bank report:

### Figure 8-8 • I/O Function Table

This table lists the number of input I/Os, output I/Os, bidirectional I/Os, and differential input and output I/O pairs that use I/O and DDR registers.

Note: IGLOO nano and ProASIC3 nano devices do not support differential inputs.

Certain rules must be met to implement registered and DDR I/O functions (refer to the I/O Structures section of the handbook for the device you are using and the "DDR" section on page 190).

### I/O Technology

The I/O Technology table (shown in Figure 8-9) gives the values of VCCI and VREF (reference voltage) for all the I/O standards used in the design. The user should assign these voltages appropriately.

Figure 8-9 • I/O Technology Table

If the assignment is not successful, an error message appears in the Output window.

To undo the I/O bank assignments, choose **Undo** from the **Edit** menu. Undo removes the I/O technologies assigned by the IOBA. It does not remove the I/O technologies previously assigned.

To redo the changes undone by the Undo command, choose Redo from the Edit menu.

To clear I/O bank assignments made before using the Undo command, manually unassign or reassign I/O technologies to banks. To do so, choose **I/O Bank Settings** from the **Edit** menu to display the I/O Bank Settings dialog box.

## Conclusion

Fusion, IGLOO, and ProASIC3 support for multiple I/O standards minimizes board-level components and makes possible a wide variety of applications. The Microsemi Designer software, integrated with Libero SoC, presents a clear visual display of I/O assignments, allowing users to verify I/O and board-level design requirements before programming the device. The device I/O features and functionalities ensure board designers can produce low-cost and low power FPGA applications fulfilling the complexities of contemporary design needs.

## **Related Documents**

## **User's Guides**

Libero SoC User's Guide http://www.microsemi.com/soc/documents/libero\_ug.pdf IGLOO, ProASIC3, SmartFusion, and Fusion Macro Library Guide http://www.microsemi.com/soc/documents/pa3\_libguide\_ug.pdf SmartGen Core Reference Guide http://www.microsemi.com/soc/documents/genguide\_ug.pdf

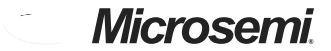

DDR for Microsemi's Low Power Flash Devices

# **Instantiating DDR Registers**

Using SmartGen is the simplest way to generate the appropriate RTL files for use in the design. Figure 9-4 shows an example of using SmartGen to generate a DDR SSTL2 Class I input register. SmartGen provides the capability to generate all of the DDR I/O cells as described. The user, through the graphical user interface, can select from among the many supported I/O standards. The output formats supported are Verilog, VHDL, and EDIF.

Figure 9-5 on page 211 through Figure 9-8 on page 214 show the I/O cell configured for DDR using SSTL2 Class I technology. For each I/O standard, the I/O pad is buffered by a special primitive that indicates the I/O standard type.

Figure 9-4 • Example of Using SmartGen to Generate a DDR SSTL2 Class I Input Register

## Microsemi

DDR for Microsemi's Low Power Flash Devices

# **Design Example**

Figure 9-9 shows a simple example of a design using both DDR input and DDR output registers. The user can copy the HDL code in Libero SoC software and go through the design flow. Figure 9-10 and Figure 9-11 on page 217 show the netlist and ChipPlanner views of the ddr\_test design. Diagrams may vary slightly for different families.

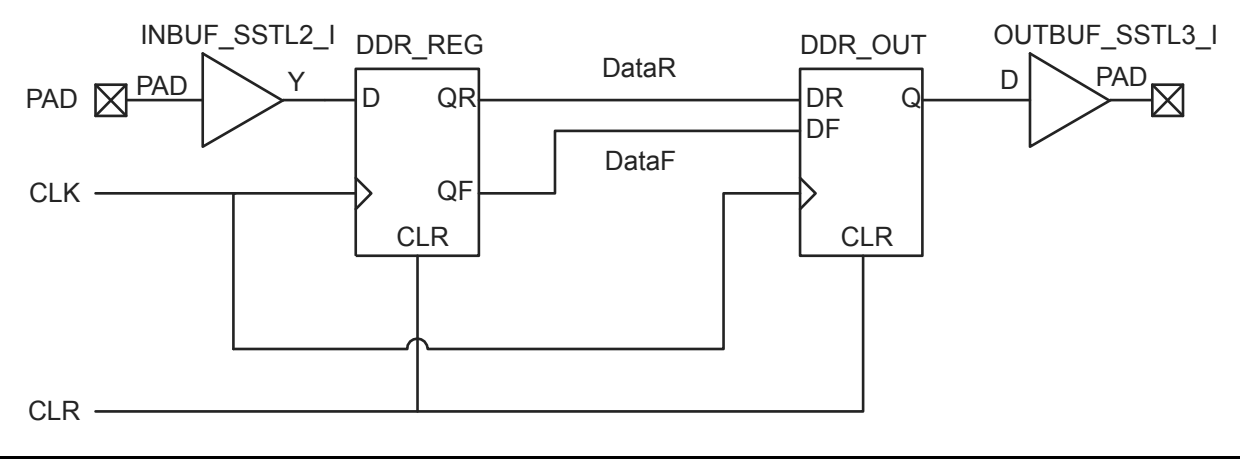

Figure 9-9 • Design Example

Figure 9-10 • DDR Test Design as Seen by NetlistViewer for IGLOO/e Devices

# **10 – Programming Flash Devices**

## Introduction

This document provides an overview of the various programming options available for the Microsemi flash families. The electronic version of this document includes active links to all programming resources, which are available at http://www.microsemi.com/soc/products/hardware/default.aspx. For Microsemi antifuse devices, refer to the *Programming Antifuse Devices* document.

# **Summary of Programming Support**

FlashPro4 and FlashPro3 are high-performance in-system programming (ISP) tools targeted at the latest generation of low power flash devices offered by the SmartFusion,<sup>®</sup> Fusion, IGLOO,<sup>®</sup> and ProASIC<sup>®</sup>3 families, including ARM-enabled devices. FlashPro4 and FlashPro3 offer extremely high performance through the use of USB 2.0, are high-speed compliant for full use of the 480 Mbps bandwidth, and can program ProASIC3 devices in under 30 seconds. Powered exclusively via USB, FlashPro4 and FlashPro3 provide a VPUMP voltage of 3.3 V for programming these devices.

FlashPro4 replaced FlashPro3 in 2010. FlashPro4 supports SmartFusion, Fusion, ProASIC3, and IGLOO devices as well as future generation flash devices. FlashPro4 also adds 1.2 V programming for IGLOO nano V2 devices. FlashPro4 is compatible with FlashPro3; however it adds a programming mode (PROG\_MODE) signal to the previously unused pin 4 of the JTAG connector. The PROG\_MODE goes high during programming and can be used to turn on a 1.5 V external supply for those devices that require 1.5 V for programming. If both FlashPro3 and FlashPro4 programmers are used for programming the same boards, pin 4 of the JTAG connector must not be connected to anything on the board because FlashPro4 uses pin 4 for PROG\_MODE.

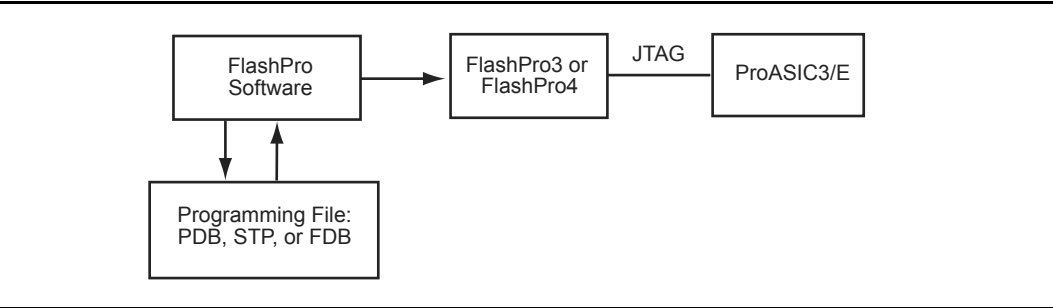

Figure 10-1 • FlashPro Programming Setup

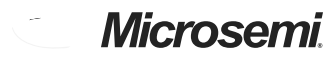

Programming Flash Devices

# List of Changes

| Date      | Changes                                                                                                    | Page |
|-----------|----------------------------------------------------------------------------------------------------|------|
| July 2010 | FlashPro4 is a replacement for FlashPro3 and has been added to this chapter.<br>FlashPro is no longer available.                                                                                                    | N/A  |
|           | The chapter was updated to include SmartFusion devices.                                                                                                    | N/A  |
|           | The following were deleted:                                                                                                    | N/A  |
|           | "Live at Power-Up (LAPU) or Boot PROM" section                                                                                                    |      |
|           | "Design Security" section                                                                                                    |      |
|           | Table 14-2 • Programming Features for Actel Devices and much of the text in the"Programming Features for Microsemi Devices" section                                                                                                    |      |
|           | "Programming Flash FPGAs" section                                                                                                    |      |
|           | "Return Material Authorization (RMA) Policies" section                                                                                                    |      |
|           | The "Device Programmers" section was revised.                                                                                                    | 225  |
|           | The Independent Programming Centers information was removed from the "Volume Programming Services" section.                                                                                                    | 226  |
|           | Table 10-3 • Programming Solutions was revised to add FlashPro4 and note that FlashPro is discontinued. A note was added for FlashPro Lite regarding power supply requirements.                                                                                                    | 227  |
|           | Most items were removed from Table 10-4 • Programming Ordering Codes, including FlashPro3 and FlashPro.                                                                                                    | 228  |
|           | The "Programmer Device Support" section was deleted and replaced with a reference to the Microsemi SoC Products Group website for the latest information.                                                                                                    | 228  |
|           | The "Certified Programming Solutions" section was revised to add FlashPro4 and remove Silicon Sculptor I and Silicon Sculptor 6X. Reference to <i>Programming and Functional Failure Guidelines</i> was added.                                                                                                  | 228  |
|           | The file type *.pdb was added to the "Use the Latest Version of the Designer Software to Generate Your Programming File (recommended)" section.                                                                                                    | 229  |
|           | Instructions on cleaning and careful insertion were added to the "Perform Routine<br>Hardware Self-Diagnostic Test" section. Information was added regarding testing<br>Silicon Sculptor programmers with an adapter module installed before every<br>programming session verifying their calibration annually. | 229  |
|           | The "Signal Integrity While Using ISP" section is new.                                                                                                    | 230  |
|           | The "Programming Failure Allowances" section was revised.                                                                                                    | 230  |

The following table lists critical changes that were made in each revision of the chapter.

Microsemi

Security in Low Power Flash Devices

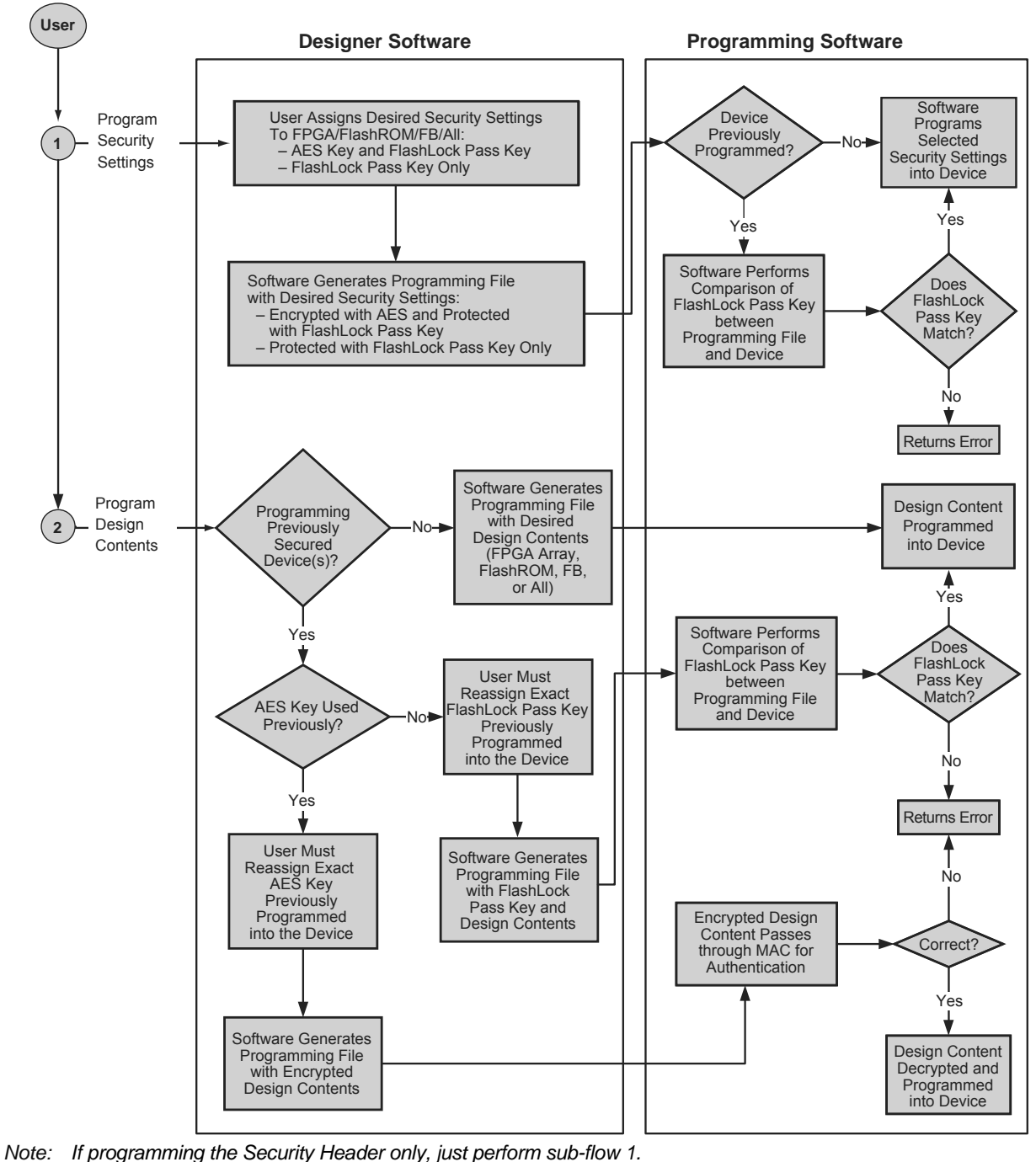

If programming design content only, just perform sub-flow 2.

Figure 11-9 • Security Programming Flows

Microprocessor Programming of Microsemi's Low Power Flash Devices

## Remote Upgrade via TCP/IP

Transmission Control Protocol (TCP) provides a reliable bitstream transfer service between two endpoints on a network. TCP depends on Internet Protocol (IP) to move packets around the network on its behalf. TCP protects against data loss, data corruption, packet reordering, and data duplication by adding checksums and sequence numbers to transmitted data and, on the receiving side, sending back packets and acknowledging the receipt of data.

The system containing the low power flash device can be assigned an IP address when deployed in the field. When the device requires an update (core or FlashROM), the programming instructions along with the new programming data (AES-encrypted cipher text) can be sent over the Internet to the target system via the TCP/IP protocol. Once the MCU receives the instruction and data, it can proceed with the FPGA update. Low power flash devices support Message Authentication Code (MAC), which can be used to validate data for the target device. More details are given in the "Message Authentication Code (MAC) Validation/Authentication" section.

## **Hardware Requirement**

To facilitate the programming of the low power flash families, the system must have a microprocessor (with access to the device JTAG pins) to process the programming algorithm, memory to store the programming algorithm, programming data, and the necessary programming voltage. Refer to the relevant datasheet for programming voltages.

## **Security**

### **Encrypted Programming**

As an additional security measure, the devices are equipped with AES decryption. AES works in two steps. The first step is to program a key into the devices in a secure or trusted programming center (such as Microsemi SoC Products Group In-House Programming (IHP) center). The second step is to encrypt any programming files with the same encryption key. The encrypted programming file will only work with the devices that have the same key. The AES used in the low power flash families is the 128-bit AES decryption engine (Rijndael algorithm).

## Message Authentication Code (MAC) Validation/Authentication

As part of the AES decryption flow, the devices are equipped with a MAC validation/authentication system. MAC is an authentication tag, also called a checksum, derived by applying an on-chip authentication scheme to a STAPL file as it is loaded into the FPGA. MACs are computed and verified with the same key so they can only be verified by the intended recipient. When the MCU system receives the AES-encrypted programming data (cipher text), it can validate the data by loading it into the FPGA and performing a MAC verification prior to loading the data, via a second programming pass, into the FPGA core cells. This prevents erroneous or corrupt data from getting into the FPGA.

Low power flash devices with AES and MAC are superior to devices with only DES or 3DES encryption. Because the MAC verifies the correctness of the data, the FPGA is protected from erroneous loading of invalid programming data that could damage a device (Figure 14-5 on page 289).

The AES with MAC enables field updates over public networks without fear of having the design stolen. An encrypted programming file can only work on devices with the correct key, rendering any stolen files